# 2016

# Progetto Istanze On Line

Graduatorie di Istituto

PERSONALE DOCENTE

ACQUISIZIONE CONSEGUIMENTO ABILITAZIONE

**ON-LINE** 

05 agosto 2016

#### INDICE

| 1 | INTRODUZIONE ALL'USO DELLA GUIDA                       |
|---|--------------------------------------------------------|
|   | 1.1 SIMBOLI USATI E DESCRIZIONI                        |
| 2 | COMPILAZIONE DEL MODULO DI DOMANDA ON LINE             |
|   | 2.1 Cos'è e a chi è rivolto4                           |
|   | 2.2 TEMPISTICA                                         |
|   | 2.3 Normativa di Riferimento                           |
| 3 | PROCESSO DI LAVORO                                     |
|   | 3.1 Prerequisiti per accedere alle Istanze online      |
| 4 | GESTIONE E COMPILAZIONE DEL MODULO DI DOMANDA          |
|   | 4.1 Accesso alle "Istanze on line"                     |
|   | 4.1 VISUALIZZAZIONE DATI ANAGRAFICI E DATI DI RECAPITO |
|   | 4.2 Lo stato della domanda                             |
|   | 4.3 Compilazione della domanda di Iscrizione           |
|   | 4.4 Inoltro della Domanda                              |

1

# INTRODUZIONE ALL'USO DELLA GUIDA

La presente guida vuole rappresentare uno strumento informativo e un supporto operativo per gli utenti che, nell'ambito delle graduatorie di istituto di III fascia del personale docente di scuola secondaria di I e II grado, devono presentare on line la domanda di acquisizione del conseguimento della abilitazione.

In questa guida si forniscono inoltre informazioni per il corretto utilizzo delle funzionalità a corredo disponibili sulla sezione "Istanze on line".

#### 1.1 SIMBOLI USATI E DESCRIZIONI

| Simbolo | Descrizione                                                                                             |
|---------|----------------------------------------------------------------------------------------------------|
| R       | Accanto alla lente d'ingrandimento viene approfondito l'argomento trattato nel paragrafo<br>precedente. |
| •       | Accanto al divieto di transito sono indicate le operazioni non permesse.                                |
|         | Accanto all'uomo che legge il giornale sono riportate notizie utili al miglioramento dell'operatività.  |
| STOP    | Accanto al segnale di STOP sono evidenziati aspetti cui prestare attenzione.                            |

# **2** COMPILAZIONE DEL MODULO DI DOMANDA ON LINE

# 2.1COS'È E A CHI È RIVOLTO

L'istanza è finalizzata all'acquisizione del conseguimento della abilitazione da parte del personale docente, già iscritto nelle graduatorie di istituto di III fascia di scuola secondaria di I e II grado, per la stessa graduatoria per cui si dichiara il titolo, nel corso del triennio di validità delle graduatorie d'istituto e dopo l'aggiornamento di inizio triennio.

#### 2.2 TEMPISTICA

Il modulo di domanda online è disponibile sul sito **www.istruzione.it**.

Il termine di presentazione della domanda via web è consultabile al link Riferimenti Normativi presente sulla box dell'istanza.

#### 2.3 NORMATIVA DI RIFERIMENTO

Link utili per Approfondimenti:

http://archivio.pubblica.istruzione.it/istanzeonline/normativa.shtml

Per quanto concerne, invece, la normativa di riferimento per il procedimento amministrativo di acquisizione del conseguimento del titolo di abilitazione, si rimanda al link "riferimenti normativi" presente nella specifica box dell'istanza da compilare.

### **3 PROCESSO DI LAVORO**

Il processo di lavoro prevede le seguenti fasi:

- 1. <u>accedere</u> alla sezione 'Istanze online';
- 2. <u>accedere</u> al modulo di domanda;
- 3. <u>visualizzare</u> i dati anagrafici e i dati di recapito (I dati anagrafici e di recapito non saranno modificabili)
- 4. <u>acquisire</u> la domanda di iscrizione
- 5. <u>inoltrare</u> la domanda acquisita

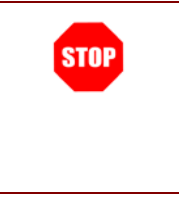

Il modulo della domanda online sarà disponibile **dalle ore 09.00 del 16 marzo 2016** fino al termine previsto nel documento Riferimenti Normativi presente nella box dell'istanza.

#### 3.1 PREREQUISITI PER ACCEDERE ALLE ISTANZE ONLINE

Per accedere alla sezione e compilare il modulo di domanda l'interessato dovrà avere:

- un Personal Computer con connessione ad Internet e Acrobat Reader;
- un indirizzo di posta elettronica, lo stesso indicato durante la procedura di Registrazione;
- avere le credenziali di accesso (username, password e codice personale) ottenute con la procedura di Registrazione (vedi Guida Operativa IOL\_Registrazione\_guidaoperativa\_utente\_v008);
- rientrare nel personale che può operare amministrativamente con la procedura in esame.

# 4 GESTIONE E COMPILAZIONE DEL MODULO DI DOMANDA

### 4.1 ACCESSO ALLE "ISTANZE ON LINE"

Il servizio è disponibile sul sito <u>www.istruzione.it</u>; per usufruirne occorre accedere all'apposita sezione Istanze on line.

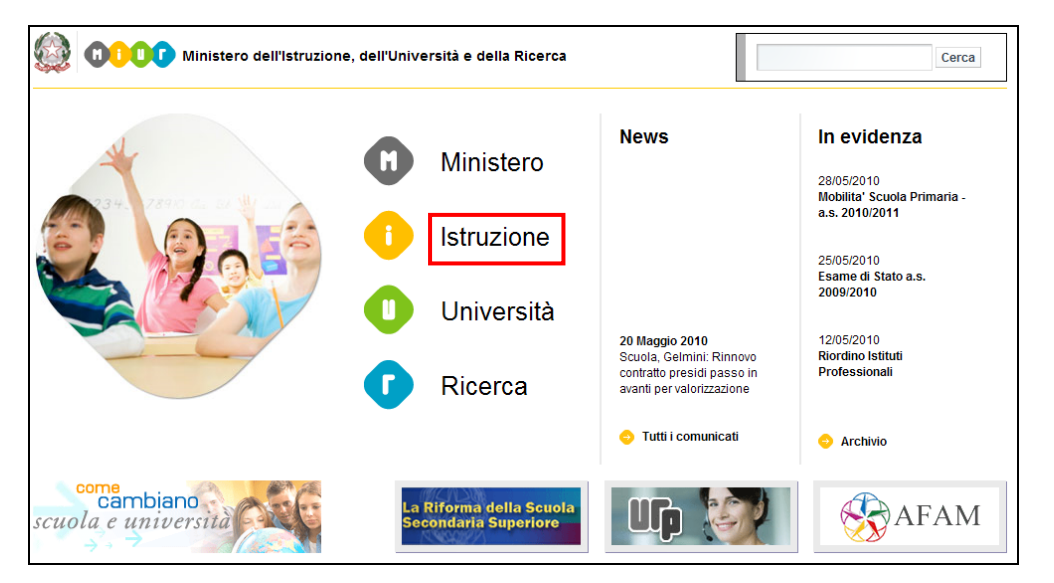

Fare clic su "Istruzione"

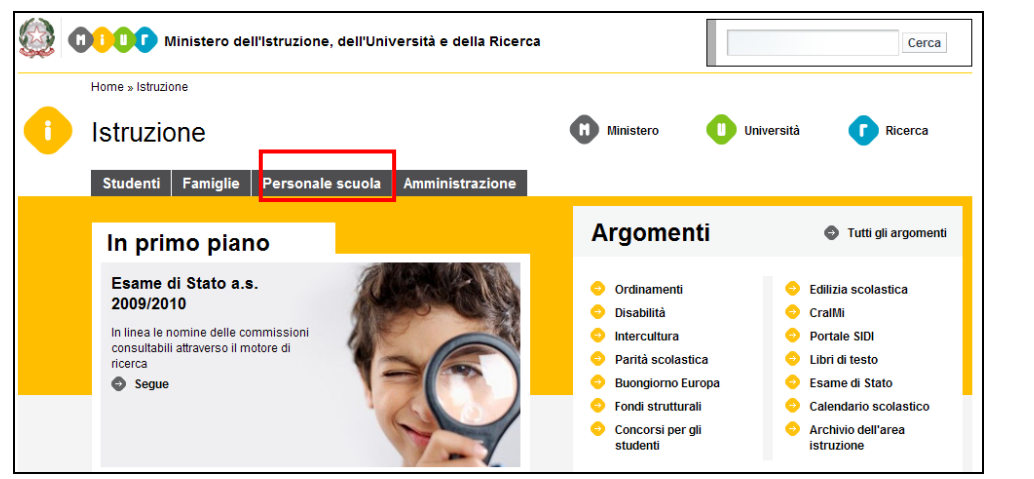

Accedere alla sezione

"Personale Scuola"

RTI: HPE Services Italia S.r.l. - Finmeccanica S.p.A

![](_page_6_Picture_2.jpeg)

ATTENZIONE: E' possibile concedere - a uno o più utenti Polis regolarmente accreditati – una delega per l'utilizzo dell'applicazione con la propria utenza (cfr. le nuove funzionalità disponibili nel menu "Gestione Utenza").

Se si è ricevuta una delega, il sistema presenterà – dopo l'inserimento di Username e password - una maschera come la seguente:

| pubblica. Istruzione.it<br>Istanzen LINE                                                                                                    | uxione |
|----------------------------------------------------------------------------------------------------|--------|
| Utente: 🛲 🚥 🖬                                                                                                    | Logout |
| L'utente è stato delegato ad operare a nome dei seguenti utenti. Per utilizzare una delle<br>deleghe ricevute, selezionarla e premere il pulsante 'Impersona'.                                                                                                    |        |
| User ID Dati Utente Data Decorrenza Delega Data Scadenza Delega   Image: Construction of the state of the state of the |        |
| Impersona Prosegui con l'utenza attuale                                                                                                    |        |
|                                                                                                    |        |
|                                                                                                    |        |
|                                                                                                    |        |
|                                                                                                    |        |
|                                                                                                    |        |

RTI: HPE Services Italia S.r.l. - Finmeccanica S.p.A

L'utente può quindi, in alternativa:

 selezionare una delle deleghe ricevute e premere il pulsante "Impersona": il sistema chiederà di confermare la volontà di effettuare l'accesso a nome dell'utente selezionato

| pubblica.                           | struzione.it                                                 |                                      |                                          |
|-------------------------------------|--------------------------------------------------------------|--------------------------------------|------------------------------------------|
|                                     | ISTANZONLINE                                                 |                                      | ی<br>Monistere della Sullitica Sotucione |
|                                     | DELEGA UTENTE                                                | Utente: 🕳 🖬 🖬 📕                      | Logout                                   |
|                                     | Confermare l'utilizzo dell'utenza : Indietro Conferma.       |                                      |                                          |
| Tutti i diritti riservati © 2006-07 | Ministero della Pubblica Istruzione - Viale Trastevere, 76/A | - 00153 ROMA - Centralino: 06 5849.1 | a cura di 🥐 DG Comunicazione             |

Alla pressione del pulsante **"Conferma",** il sistema consentirà quindi l'accesso alla pagina principale "Istanze on line" a nome dell'utenza selezionata.

 premere il pulsante "Prosegui con l'utenza attuale": il sistema consentirà l'accesso alla pagina principale "Istanze on line" con l'utenza di cui sono state specificate in precedenza Username e Password.

L'utenza con la quale si sta lavorando viene evidenziata in alto a destra:

![](_page_8_Picture_2.jpeg)

Successivamente verrà prospettata l'Home Page personale della sezione "Istanze online".

La pagina oltre a consentire l'accesso al modulo di domanda, offre anche altri servizi a corredo.

Tra questi servizi evidenziamo:

- L' "Archivio": è l'archivio dove l'utente può trovare tutte le domande presentate on line. Inoltre, ogni volta che l'utente effettua la procedura di <u>inoltro</u> dell'istanza, tutti i documenti inoltrati vengono depositati in questa sezione con tutte le informazioni (es. la data di inoltro)
- L'"Assistenza web": il servizio di assistenza che propone le FAQ (frequently asked questions) che l'utente può utilizzare a fronte di problemi riscontrati.
- la "Gestione Utenza": una serie di funzionalità che consente all'utente di gestire la propria utenza (recuperare il codice personale, revocare l'utenza ecc...).Per approfondimenti consultare la guida operativa IOL\_gestione\_utenza\_guidaoperativa\_utente\_v008.doc)

![](_page_8_Picture_9.jpeg)

La funzione di acquisizione del conseguimento del titolo di abilitazione nelle graduatorie di istituto di III fascia del personale docente di scuola secondaria di I e II grado, prevede la gestione del modulo di domanda con la possibilità di fare anche le seguenti operazioni:

- Inserimento e contestuale inoltro
- Modifica e contestuale inoltro
- Visualizzazione (dall'archivio personale dell'utente)
- Cancellazione (tramite un nuovo accesso alla compilazione).

Il processo standard prevede che il modulo di domanda venga contestualmente inserito e inoltrato.

Dalla Home Page personale della sezione "Istanze online" occorre

![](_page_9_Picture_9.jpeg)

Fare clic su "Vai alla compilazione"

![](_page_10_Picture_2.jpeg)

IMPORTANTE: al fine di non avere problemi nella compilazione delle domanda, non utilizzare, in nessun caso, il tasto "Indietro" del browser collocato in alto a sinistra. Nel caso in cui ci si accorga di aver sbagliato qualcosa occorretormare annone page tramite il link "Home", in alto a destra.

Avanti

Leggere attentamente le

informazioni riportate nella

pagina.

Per proseguire fare clic su "Avanti" In questa fase il sistema verifica se l'utente ha effettivamente diritto ad accedere a questa funzione. In caso di esito negativo verrà prospettato un messaggio di errore.

![](_page_11_Picture_3.jpeg)

| -O | Il sistema verifica i limiti di età dell'utente. L'età minima prevista è 18 anni. L'età massima |
|----|-------------------------------------------------------------------------------------------------|
|    | prevista è 66 anni e sette mesi, al 1 settembre dell'anno di riferimento. In caso di riscontro  |
|    | di limiti non validi, il sistema blocca l'accesso e prospetta un opportuno messaggio di         |
|    | segnalazione.                                                                                   |
|    | segnalazione.                                                                                   |

Nel caso in cui l'utente abbia già INOLTRATO la domanda, e proceda con un eventuale nuovo accesso, il sistema prospetterà una pagina di segnalazione.

Infatti, nel caso di domanda già "INOLTRATA", l'utente per modificare i dati della domanda, deve procedere con una nuova acquisizione cancellando quanto precedentemente acquisito.

| archiu<br>Benvenuto,<br>Ultimo acces                      |                                                                                                    | BNLINE                                                                                                    | Ministere dell'Istrucione,<br>Milliterecetti e dell'Istrucione<br>dell'Istrucciti e della Grecca<br>Home |                                           |
|-----------------------------------------------------------|----------------------------------------------------------------------------------------------------|----------------------------------------------------------------------------------------------------|----------------------------------------------------------------------------------------------------|-------------------------------------------|
| Stato della D                                             | Iomanda: INOLTRATA                                                                                                    |                                                                                                    | Ufficio di destinazione dell'istanza.                                                                    |                                           |
| - Atten                                                   | zione domanda inoltrata.                                                                                                    |                                                                                                    |                                                                                                    |                                           |
|                                                           | tenzione: esiste già una don<br>Qualora si intenda VIS<br>a si intenda CANCELLARE effettuare un click su "cancel                                           | nanda inoltrata all'ufficio<br>SUALIZZARE effettuare un click su 'visualizza'<br>la' in guesto caso la domanda sarà dioritata n | o di competenza.                                                                                         |                                           |
|                                                           | ATTENZIONE, selezionando questa opzio                                                                                                    | andranno persi.<br>ne la domanda dovrà essere SEMPRE nuovan                                                                     | nente INOLTRATA.                                                                                         |                                           |
|                                                           |                                                                                                    | Visualizza Cancella                                                                                                    |                                                                                                    |                                           |
| Effettuar<br>formato<br>Per ever<br>effettuar<br>l'operaz | ndo un clic sul tasto 'VISU/<br>pdf, precedentemente inolt<br>ntuali modifiche, l'utente de<br>re, un clic sul tasto 'CANCE<br>zione con la digitazione de | ALIZZA', l'utente può v<br>rata.<br>ve procedere con la co<br>ELLA'. In questo caso l'o<br>l codice personale.                  | verificare i dati della da<br>ancellazione della doma<br>applicazione chiede di a                        | omanda, i<br>unda. Dev<br>confermar       |
| Benvenut                                                  |                                                                                                    | NZENLINE                                                                                                    |                                                                                                    | it Bhuaine,<br>e deble Paceca<br>Home     |
| Ultimo ac<br>Stato dell                                   | cesso:<br>a Domanda: INOLTRATA                                                                                                    |                                                                                                    | Ufficio di destinazione dell'istanz                                                                      | a: ) ,, , , , , , , , , , , , , , , , , , |
| ANNU                                                      | LLO DOMANDA                                                                                                    |                                                                                                    |                                                                                                    |                                           |
| Per annul<br>*Codice I                                    | llare la domanda inserire i seguenti valori:<br>Personale:<br>(*) C                                                                                        | ampo obbligatorio                                                                                                    |                                                                                                    |                                           |
|                                                           |                                                                                                    | Cancella                                                                                                    |                                                                                                    |                                           |
|                                                           |                                                                                                    |                                                                                                    |                                                                                                    |                                           |

RTI : HPE Services Italia S.r.I. - Finmeccanica S.p.A

Pagina 13 di 29

![](_page_13_Picture_2.jpeg)

### 4.1 VISUALIZZAZIONE DATI ANAGRAFICI E DATI DI RECAPITO

In questa schermata sono prospettati i dati anagrafici e i dati di recapito inseriti dall'utente nella fase di registrazione.

I dati anagrafici e di recapito sono protetti per cui **non** modificabili

|                               |                  |                                       | Completata la verifica dei dati    |
|-------------------------------|------------------|---------------------------------------|------------------------------------|
| Benvenuto,                    |                  | Hom                                   | procenti nolla pagina fare dia su  |
| Ultimo accesso:               |                  |                                       | presenti nella pagina lare cilc su |
| Stato della Domanda:          |                  | Ufficio di destinazione dell'istanza: | ' <b>Avanti'</b> per proseguire    |
|                               | DATI ANAGRAFICI  |                                       |                                    |
| Cognome                       | 4 mar 10 m       |                                       |                                    |
| Nome                          |                  |                                       |                                    |
| Data di nascita               |                  |                                       |                                    |
| Provincia di nascita          |                  |                                       |                                    |
| Comune di nascita             |                  |                                       |                                    |
| Sesso                         |                  |                                       |                                    |
| Codice Fiscale                |                  |                                       |                                    |
|                               | DATI DI RECAPITO |                                       |                                    |
| Indirizzo                     | 19,000           |                                       |                                    |
| Provincia                     | 1 · · ·          |                                       |                                    |
| Comune                        |                  |                                       |                                    |
| Cap                           |                  |                                       |                                    |
| Telefono                      |                  |                                       |                                    |
| Cellulare                     |                  |                                       |                                    |
| Posta Elettronica             |                  |                                       |                                    |
| Posta Elettronica Certificata |                  |                                       |                                    |
|                               |                  |                                       |                                    |
|                               | Indietro         |                                       |                                    |
|                               |                  |                                       |                                    |

### 4.2LO STATO DELLA DOMANDA

La pagina indicherà anche il relativo 'stato della domanda' che può essere:

- **'Non Inserita' ->** l'utente potrà acquisire quindi i dati voluti.
- **'Inserita, non inoltrata' ->** l'utente potrà aggiornare, cancellare e interrogare.
- **'Inoltrata'** -> l'utente potrà cancellare e interrogare.

### 4.3 Compilazione della domanda di Iscrizione

La funzione consente all'utente di inserire i dati richiesti per l'acquisizione del conseguimento del titolo di abilitazione, per gli insegnamenti di scuola secondaria di I e II grado in cui è incluso nelle graduatorie di istituto di III fascia.

Nel dettaglio la pagina consente di inserire:

- titolo di accesso in corrispondenza della classe di concorso selezionata, tra quelle già possedute;
- voto;
- titolo di accesso conseguito;
- data di conseguimento;
- Ente presso il quale il titolo è stato conseguito.

Le informazioni devono essere acquisite obbligatoriamente.

Vengono prospettate tutte le classe di concorso di scuola secondaria di I e II grado in cui l'utente risulta incluso per le graduatorie di istituto di III fascia.

L'utente deve selezionare la classe di concorso di interesse e cliccare su 'Avanti' per proseguire.

| a          | rchivio dell'area istr       | uzione                           |                               |                                   |                                                 |
|------------|------------------------------|----------------------------------|-------------------------------|-----------------------------------|-------------------------------------------------|
|            |                              | ISTAN                            |                               | Minister<br>dell'Itrices          | ی<br>o dell'Istrucione,<br>vita o della Ricerca |
| Benv       | enuto,                       |                                  |                               |                                   | Home                                            |
| Ultim      | o accesso: 2                 |                                  |                               |                                   |                                                 |
| Stato      | della Domanda:               |                                  |                               | Ufficio di destinazione dell'ista | anza:                                           |
| SEZI       | ONE B - DICHIARAZIONE GRADUA | TORIE PER CUI E' ST/<br>Insegnar | ATA CONSEGUITA L'ABILITAZIONE |                                   |                                                 |
| Sel.       | Classe Concorso              | Descrizione                      |                               | Tipologia Lingua                  |                                                 |
| $\odot$    | Faire                        | keenen .                         |                               | Italiano                          |                                                 |
| $\bigcirc$ | Final 2                      | k                                |                               | Sloveno                           |                                                 |
| $\odot$    | / 710                        |                                  | - on whome                    | Italiano                          |                                                 |
| $\bigcirc$ | A000                         | [                                |                               | Italiano                          |                                                 |
| $\odot$    | 7-112                        | E                                |                               | Italiano                          |                                                 |
| $\bigcirc$ | A                            | 50.0 mee                         | 11.,ENT.                      | Italiano                          |                                                 |
| $\odot$    | 510)                         | UNITALISS                        |                               | Italiano                          |                                                 |
|            |                              |                                  | Indietro Avanti               |                                   |                                                 |

Viene prospetta una pagina di dettaglio per la classe di concorso selezionata e l'utente deve inserire i dati richiesti.

| SEZIONE B - DICHIARAZIONE GRADUA | ATORIE PER CUI E' STATA CONSEGUITA L'ABILITAZIONE |  |
|----------------------------------|---------------------------------------------------|--|
|                                  |                                                   |  |
|                                  |                                                   |  |
| Classe Concorso:                 |                                                   |  |
| Descrizione:                     |                                                   |  |
| Tipologia Lingua:                | n-max -                                           |  |
| Titolo di Accesso:               |                                                   |  |
| Voto                             |                                                   |  |
| Titolo di accesso conseguito:    |                                                   |  |
| Conseguito il :                  |                                                   |  |
| Presso:                          |                                                   |  |
|                                  |                                                   |  |
|                                  | Indietro Avanti                                   |  |

L'utente deve selezionare il titolo di accesso, dalla apposita list-box. In funzione della classe di concorso trattata, vengono proposti i seguenti codici :

Graduatorie diverse da strumento musicale

- D
- E
- N , per tale titolo l'utente deve indicare "art. 15 c. 1 e 17" o "art. 3 c. 3" Graduatorie di strumento musicale
- L
- M.

Deve essere selezionato il 'titolo di accesso conseguito', tra i periodi proposti. L'utente deve selezionare quello di interesse dalla relativa list-box.

Deve essere indicata la votazione, la data del conseguimento e l'istituto presso il quale è stata rilasciata l'abilitazione.

| R | Il sistema verifica la validità del campo Voto che prevede la possibile digitazione di 3 interi<br>e 2 decimali dopo la virgola. |
|---|----------------------------------------------------------------------------------------------------|
|   | Il punteggio non deve essere superiore alla base.                                                                                |

RTI: HPE Services Italia S.r.I. - Finmeccanica S.p.A

![](_page_19_Picture_2.jpeg)

Cliccando su '**Calcola**', viene effettuato automaticamente il calcolo del voto riportandolo in centesimi; il valore ottenuto viene impostato a video nell'apposito campo.

L'utente deve cliccare su '**Avanti'** per proseguire.

Viene prospetta una pagina che riporta l'elenco degli insegnamenti di inclusione in III fascia di Istituto e le classi di concorso trattate nell'istanza.

| SEZIONE B - DICHIARAZIONE GRADUATORIE PER CUI E' STATA CONSEGUITA L'ABILITAZIONE |             |                                                   |                  |  |
|----------------------------------------------------------------------------------|-------------|---------------------------------------------------|------------------|--|
|                                                                                  | Ins         | egnamenti di inclusione in III fascia di istituto |                  |  |
| Sel. Classe Concorso                                                             | Descrizione |                                                   | Tipologia Lingua |  |
| o ·····                                                                          | 4           |                                                   | Italiano         |  |
| 0                                                                                |             |                                                   | Sloveno          |  |
| © ••••                                                                           | ( ==)       |                                                   | Italiano         |  |
| © ACCA ()                                                                        |             |                                                   | Italiano         |  |
| © ·····                                                                          |             |                                                   | Italiano         |  |
| 0 K.C                                                                            |             |                                                   | Italiano         |  |
|                                                                                  |             |                                                   | Italiano         |  |
|                                                                                  |             | Indietro Avanti<br>Classi di concorso trattate    |                  |  |
| Classe Concorso                                                                  | Descrizione | Tipologia Lingua                                  | Elimina Modifica |  |
|                                                                                  | ·····       | Hall                                              |                  |  |
|                                                                                  |             | Indietro Salva Inoltra                            |                  |  |

L'utente, utilizzando gli appositi bottoni '**Elimina**' e '**Modifica**', può eventualmente eliminare o rispettivamente modificare quanto precedentemente inserito.

Completato l'inserimento dei dati, l'utente può scegliere se effettuare prima il salvataggio dei dati e successivamente l'inoltro degli stessi o procedere direttamente con l'inoltro della domanda.

| SEZIONE B - DICHIARAZIONE GRADUATORIE PER CUI E' STATA CONSEGUITA L'ABILITAZIONE |             |                                                |                  |  |
|----------------------------------------------------------------------------------|-------------|------------------------------------------------|------------------|--|
|                                                                                  | Insegna     | imenti di inclusione in III fascia di istituto |                  |  |
| Sel. Classe Concorso                                                             | Descrizione |                                                | Tipologia Lingua |  |
| ·····                                                                            | (           |                                                | Italiano         |  |
| 0                                                                                |             |                                                | Sloveno          |  |
| © ·····                                                                          | (           |                                                | Italiano         |  |
| © Anno.                                                                          |             |                                                | Italiano         |  |
| O ·····                                                                          |             |                                                | Italiano         |  |
| ○ k <sup>2</sup>                                                                 |             |                                                | Italiano         |  |
|                                                                                  |             |                                                | Italiano         |  |
|                                                                                  |             | Indietro Avanti<br>Classi di concorso trattate |                  |  |
| Classe Concorso                                                                  | Descrizione | Tipologia Lingua                               | Elimina Modifica |  |
|                                                                                  | ·····       | Heffere                                        | © <b>⇒</b>       |  |
|                                                                                  |             | ndietro Salva Inoltra                          |                  |  |

Se l'utente vuole procedere con il salvataggio dei dati, deve effettuare un clic sul tasto 'Salva'.

| I   | sistema | fornirà un | messaaaio | di | avvenuto | salva | taaaio | dei | dati | inserit | i.  |
|-----|---------|------------|-----------|----|----------|-------|--------|-----|------|---------|-----|
| ••• | 0.0.0   |            |           |    |          |       |        |     |      |         | ••• |

| •          | Domanda salvata con successo. |                                   |                                                 |                  |          |
|------------|-------------------------------|-----------------------------------|-------------------------------------------------|------------------|----------|
| SEZIO      | ONE B - DICHIARAZIONE GRAD    | UATORIE PER CUI E' STATA CONSEGUI | TA L'ABILITAZIONE                               |                  |          |
|            |                               |                                   |                                                 |                  |          |
|            |                               | Inseg                             | namenti di inclusione in III fascia di istituto |                  |          |
| Sel.       | Classe Concorso               | Descrizione                       |                                                 | Tipologia Lingua |          |
| $\odot$    | 1011                          |                                   |                                                 | Italiano         |          |
| $\bigcirc$ |                               |                                   |                                                 | Sloveno          |          |
| $\odot$    | A010                          |                                   |                                                 | Italiano         |          |
| $\bigcirc$ |                               |                                   |                                                 | Italiano         |          |
| 0          | 4.00 C                        | FT                                | -014                                            | Italiano         |          |
| $\odot$    |                               |                                   |                                                 | Italiano         |          |
| $\bigcirc$ | (11) <sup>(1)</sup>           |                                   |                                                 | Italiano         |          |
|            |                               |                                   | Indietro Avanti<br>Classi di concorso trattate  |                  |          |
| Class      | e Concorso                    | Descrizione                       | Tipologia Lingua                                | Elimina          | Modifica |
| 1010       |                               |                                   | Italiano                                        | <b></b>          | ⇒        |
|            |                               |                                   | Indietro Salva Inoltra                          |                  |          |

RTI: HPE Services Italia S.r.l. - Finmeccanica S.p.A

Pagina 22 di 29

Completato l'inserimento dei dati, occorre procedere con l'inoltro della domanda.

Fare clic su '**Inoltra'** per proseguire.

| <b>_</b> | Per permettere la successiva gestione a sistema da parte delle scuole di competenza delle |
|----------|-------------------------------------------------------------------------------------------|
|          | informazioni inserite, l'utente deve comunque completare l'operazione con l'inoltro della |
|          | domanda.                                                                                  |

### 4.4 INOLTRO DELLA DOMANDA

Una volta inseriti i dati la fase successiva è inoltrare i dati:

Ogni inoltro avrà l'effetto di **salvataggio dei dati acquisiti** e contemporaneamente di:

- Produrre un PDF, il modello compilato dall'utente in formato .pdf con tutti i dati acquisiti che sarà salvato in un archivio storico e che potrà essere recuperato alla sezione <u>"Archivio"</u> presente sulla Home Page personale di Istanze online.
- Inviare una mail all'utente come ricevuta con il modulo della domanda inserita in formato .pdf
- **Depositare** la domanda inserita in una base informativa dedicata. Contestualmente all'acquisizione della domanda il modulo in formato pdf sarà messo a disposizione della scuola capofila che potrà procedere alle operazioni di competenza.

#### Per effettuare l'inoltro dell'Istanza occorre operare dalla apposita pagina

| Benvenuto,                                              |                        | Home                                  |
|---------------------------------------------------------|------------------------|---------------------------------------|
| Ultimo accesso: 2                                       |                        |                                       |
| Stato della Domanda: INSERITA                           |                        | Ufficio di destinazione dell'istanza: |
|                                                         |                        |                                       |
| INOLTRO DOMANDA                                         |                        |                                       |
| Per l'inoltro della domanda inserire i seguenti valori: | 1                      |                                       |
| * Codice Personale:                                     | <b></b>                |                                       |
|                                                         | (*) Campo obbligatorio |                                       |
|                                                         | Inoltra                |                                       |

Una volta inserito il codice personale richiesto per validare l'operazione, fare clic su "Inoltra"

| STOP | ATTENZIONE: nel caso di accesso su delega il codice personale da<br>specificare è quello del DELEGATO. |
|------|----------------------------------------------------------------------------------------------------|
| STOP | Come di consueto i campi contrassegnati con l'asterisco (*) sono obbligatori.                          |

Verrà prospettata una pagina di inoltro effettuato correttamente. Da questa pagina sarà possibile visualizzare direttamente la domanda in formato .pdf facendo clic su **"Visualizza pdf"** 

Sarà possibile aprire direttamente il file o salvarlo sul proprio pc, facendo clic con il pulsante destro del mouse e scegliendo "Salva oggetto con nome"

| Benvenuto, .                                                                                                    |                                       | Home |
|----------------------------------------------------------------------------------------------------|---------------------------------------|------|
| Ultimo accesso:                                                                                                  |                                       |      |
| Stato della Domanda: INOLTRATA                                                                                   | Ufficio di destinazione dell'istanza: | ·    |
|                                                                                                    |                                       |      |
| INOLTRO EFFETTUATO CORRETTAMENTE                                                                                 |                                       |      |
|                                                                                                    |                                       |      |
| La domanda è stata salvata nell'archivio delle istanze in formato Pdf, nella sezione relativa all'anno in corso. |                                       |      |
| Il nome del documento è: PR_PRB1,                                                                                |                                       |      |
| II Pdf è stato inviato all'indirizzo e-mail                                                                      |                                       |      |
|                                                                                                    |                                       |      |
| Clicca qui per visualizzare i file:                                                                              |                                       |      |
|                                                                                                    |                                       |      |

|                                                                                                    | Madella & A                                                                                                    |
|----------------------------------------------------------------------------------------------------|----------------------------------------------------------------------------------------------------|
|                                                                                                    | GRADUATORIE DI CIRCOLO E D'ISTITUTO DEL PERSONALE DOCENTE                                                                                                    |
| DO                                                                                                    | MANDA DI PRECEDENZA NELLE GRADIJATORIE D'ISTITUTO DI 3º EASCIA PER                                                                                                    |
| DOI                                                                                                    | CONSEGUIMENTO TITOLO DI ABILITAZIONE                                                                                                    |
| (Riservato a                                                                                                    | agli aspiranti che hanno conseguito l'abilitazione dopo il 31/07/2014, secondo quanto disposto<br>dall'art. 1 del D.M. 03/06/2015 n. 326)                                                                                                    |
|                                                                                                    | AVVERTENZA                                                                                                    |
| a compliazione de<br>ESTO UNICO DE<br>particolare:                                                                                                    | I presente modulo di domanda avviene secondo le disposizioni previste dal D.P.R. 28 dicembre 2000, n. 445,<br>ELLE DISPOSIZIONI LEGISLATIVE E REGOLAMENTARI IN MATERIA DI DOCUMENTAZIONE AMMINISTRATIVA*.                                                                                                    |
| dati riportati dai<br>disposizioni di cu<br>corrispondenti a<br>Ai sensi dell'artico<br>Durante il periodo<br>del primo rapporto<br>dichiarazioni rese<br>dati richiesti nei i<br>eciutamento e as | I' aspirante assumono il valore di dichiarazioni sostitutive di certificazione rese al sensi dell'articolo 46; vigono, al riguardo, le<br>i all'articolo 76 che prevedono conseguenze di carattere amministrativo e penale per l'aspirante che rilasci dichiarazioni non<br>verita.<br>io 39 la sottoscrizione dei modulo di domanda non è soggetta ad autenticazione.<br>di validità delle graduatorie di cui alla presente procedura di reciutamento, in occasione dei conseguimento, da parte dell'aspirante,<br>o di lavoro a tempo determinato, i competenti uffici dell'amministrazione scolastica dispongono gli adeguati controlli sulle<br>dall'aspirante secondo quanto previsto dagli articoli 71 e 72.<br>modulo di domanda sono acquistiti al sensi dell'art. 16 in quanto strettamente funzionali all'espietamento della presente procedura di<br>isumono il carattere di riservatezza previsto dal decreto legislativo del 30/06/2003, n. 196.                                                                                                    |
| evulamento e ab                                                                                                    | סשוואווט א טאמעברב עו וופרו אמנכבבם ארביוסוט עשו טבערבוט ובקוסושטיט טבו 30/00/2003, וו. 190.                                                                                                    |
|                                                                                                    |                                                                                                    |
|                                                                                                    |                                                                                                    |
|                                                                                                    |                                                                                                    |
|                                                                                                    |                                                                                                    |
|                                                                                                    |                                                                                                    |
|                                                                                                    |                                                                                                    |
|                                                                                                    |                                                                                                    |
|                                                                                                    |                                                                                                    |
|                                                                                                    |                                                                                                    |
| COGNOME                                                                                                    |                                                                                                    |
| COGNOME                                                                                                    |                                                                                                    |
|                                                                                                    |                                                                                                    |
|                                                                                                    |                                                                                                    |
| COGNOME<br>NOME<br>NATO/A IL                                                                                                    | 0000000x<br>99 99 9999 PROVINCIA xx                                                                                                    |
| COGNOME<br>NOME<br>NATO/A IL                                                                                                    | 00000000000000000000000000000000000000                                                                                                    |
| COGNOME<br>NOME<br>NATO/A IL<br>COMUNE                                                                                                    | 0000000       99     99     PROVINCIA     XX       gime     mass     anno       000000000                                                                                                    |
| COGNOME<br>NOME<br>NATO/A IL<br>COMUNE                                                                                                    | 00000000000000000000000000000000000000                                                                                                    |
| COGNOME<br>NOME<br>NATO/A IL<br>COMUNE<br>SESSO                                                                                                    | x     CODICE FISCALE     XXXXXXXXXXXXXXXXXXXXXXXXXXXXXXXXXXXX                                                                                                    |
| COGNOME<br>NOME<br>NATO/A IL<br>COMUNE<br>SESSO                                                                                                    | 00000000     0000000000       99     99     9999     PROVINCIA     XX       gerre     mass     arre     0000000000     000000000000000000000000000000000000                                                                                                    |
| COGNOME<br>NOME<br>NATO/A IL<br>COMUNE<br>SESSO                                                                                                    | 000000x     0000000x       99     99     99999     PROVINCIA     xx       genre     mass     arre     000000000000000000000000000000000000                                                                                                    |
| COGNOME<br>NOME<br>NATO/A IL<br>COMUNE<br>SESSO<br>RECAPITO                                                                                                    | 00000000     000000000     99   99   999   PROVINCIA   xx     girme   mass   arre     000000000000000000000000000000000000                                                                                                    |
| COGNOME<br>NOME<br>NATO/A IL<br>COMUNE<br>SESSO<br>RECAPITO                                                                                                    | 00000000       000000000       99     99     9999     PROVINCIA     XX       gene     mass     arre       000000000000000000000000000000000000                                                                                                    |
| COGNOME<br>NOME<br>NATO/A IL<br>COMUNE<br>SESSO<br>RECAPITO                                                                                                    | 000000000000000000000000000000000000                                                                                                    |
| COGNOME<br>NOME<br>NATO/A IL<br>COMUNE<br>SESSO                                                                                                    | 000000X                                                                                                    |
| COGNOME<br>NOME<br>NATO/A IL<br>COMUNE<br>SESSO                                                                                                    | 00000000   Image: State State Stat         |
| COGNOME<br>NOME<br>NATO/A IL<br>COMUNE<br>SESSO                                                                                                    | xxxxxxxxxxxxxxxxxxxxxxxxxxxxxxxxxxxx                                                                                                    |
| COGNOME<br>NOME<br>NATO/A IL<br>COMUNE<br>SESSO                                                                                                    | xxxxxxxxxxxxxxxxxxxxxxxxxxxxxxxxxxxx                                                                                                    |
| COGNOME<br>NOME<br>NATO/A IL<br>COMUNE<br>SESSO                                                                                                    | 000000000000000000000000000000000000                                                                                                    |
| COGNOME<br>NOME<br>NATO/A IL<br>COMUNE<br>SESSO                                                                                                    | 0000000     Image: Second Second Sec |
| COGNOME<br>NOME<br>NATO/A IL<br>COMUNE<br>SESSO                                                                                                    | 0000000     Image: Second margin halfstee       000000000     Image: Second margin halfstee       000000000000000000000000000000000000                                                                                                    |

RTI : HPE Services Italia S.r.l. - Finmeccanica S.p.A

Pagina 26 di 29

| B1 - GRADUATORIE RICHIESTE PER LE QUALI L'ASPIRANTE E' IN POSSESSO DI ABILITAZIONE |                      |    |  |     |  |  |
|------------------------------------------------------------------------------------|----------------------|----|--|-----|--|--|
| SCUOLE ED ISTITUTI DI IS                                                           | STRUZIONE SECONDARIA |    |  |     |  |  |
| 1015                                                                               | 1                    | \$ |  | X S |  |  |
|                                                                                    |                      |    |  |     |  |  |
|                                                                                    |                      |    |  |     |  |  |
|                                                                                    |                      |    |  |     |  |  |
|                                                                                    |                      |    |  |     |  |  |
|                                                                                    |                      |    |  |     |  |  |
|                                                                                    |                      |    |  |     |  |  |
|                                                                                    |                      |    |  |     |  |  |
|                                                                                    |                      |    |  |     |  |  |
|                                                                                    |                      |    |  |     |  |  |
|                                                                                    |                      |    |  |     |  |  |
|                                                                                    |                      |    |  |     |  |  |
|                                                                                    |                      |    |  |     |  |  |
|                                                                                    |                      |    |  |     |  |  |
|                                                                                    |                      |    |  |     |  |  |
|                                                                                    |                      |    |  |     |  |  |
|                                                                                    |                      |    |  |     |  |  |
|                                                                                    |                      |    |  |     |  |  |
|                                                                                    |                      |    |  |     |  |  |
|                                                                                    |                      |    |  |     |  |  |
|                                                                                    |                      |    |  |     |  |  |

|                                                                  | dichiara di aver conseguito i seguenti titoli valutabili:              |
|------------------------------------------------------------------|------------------------------------------------------------------------|
| 01 - DICHIARAZIONE TITOLO DI ACO<br>GRADUATORIE DIVERSE DA STRUI | CESSO (LETTERA "A" DELLA TABELLA DI VALUTAZIONE A) A<br>MENTO MUSICALE |
| Dichiara di essere in possesso di abilit                         | tazione o idoneità conseguita con :                                    |
| X D. PAS                                                         |                                                                        |
| E. Titolo U.E. riconosciuto con pro                              | ovvedimento del MIUR                                                   |
| N. TFA ai sensi del DM 249/2010                                  | 1                                                                      |
| art. 15 c. 1 e 17                                                | art. 3 c. 3                                                            |
| con votazione 10/10                                              |                                                                        |
| data conseguimento / riconoscimento                              |                                                                        |
| presso / da 🕐 🐃                                                  |                                                                        |
|                                                                  |                                                                        |
| Titolo di abilitazione conseguito:                               |                                                                        |
| TITOLO CONSEGUITO I                                              |                                                                        |
|                                                                  |                                                                        |
|                                                                  |                                                                        |
|                                                                  |                                                                        |
|                                                                  |                                                                        |
|                                                                  |                                                                        |
|                                                                  |                                                                        |
|                                                                  |                                                                        |
|                                                                  |                                                                        |
|                                                                  |                                                                        |
|                                                                  |                                                                        |
|                                                                  |                                                                        |
|                                                                  |                                                                        |
|                                                                  |                                                                        |

Concluso l'inoltro, il sistema salverà il file appena inoltrato nella sezione "Archivio" della sezione "Istanze online" e l'utente riceverà la mail con la domanda in formato .pdf all'indirizzo di posta indicato nella fase di Registrazione. Il nuovo documento non andrà a sovrascrivere altri documenti della eventuale domanda precedentemente inoltrata.